## **National Practice Data Instructions**

1) Navigate to Club Details -> Team Management

| USA |                                                                                                    |               |                | EVENTS & TI   | ICKETS FIND A SWIM 1 | FEAM & LESSONS | SWIM SHOP Welco | me Corey 🏼 🌣 | Settings 💄 Logout |
|-----|----------------------------------------------------------------------------------------------------|---------------|----------------|---------------|----------------------|----------------|-----------------|--------------|-------------------|
|     | Memb                                                                                                    | oers Educatio | on Club Fa     | cilities Comp | etition Groups       | s Other Org    | Reporting       | Officials    | Admin Help        |
|     | View/Edit Club                                                                                             |               |                |               |                      |                |                 |              |                   |
|     | ← Back To Club Search<br>LSC: MA<br>Club Code: DSA<br>Club Name: Diamond State<br>Club in Good Standing? © | e Aquatics    |                |               |                      |                |                 |              |                   |
|     | Profile                                                                                                    |               | Team Managemen | ıt            | Administrative       |                | Registration    |              |                   |
|     | Athlete Roster                                                                                             | Non Athlet    | e Roster       | Staff         | Staff Rec            | quirements     | Reports         |              |                   |

2) Head to National Practice Data pill, and select "Download Practice Data Template"

| ← Back To Club Search                                                                                                    |                                                                                                    |                                                        |                   |
|----------------------------------------------------------------------------------------------------|----------------------------------------------------------------------------------------------------|--------------------------------------------------------|-------------------|
| LSC: MA                                                                                                    |                                                                                                    |                                                        |                   |
| Club Code: DSA                                                                                                    |                                                                                                    |                                                        |                   |
| Club Name: Diamond State Aqu                                                                                                    | atics                                                                                                    |                                                        |                   |
| Club in Good Standing? 📀                                                                                                    |                                                                                                    |                                                        |                   |
| Profile                                                                                                    | Team Management                                                                                                    | Administrative                                         | Registration      |
| Athlete Roster                                                                                                    | Non Athlete Roster S                                                                                                    | Staff Requirements                                     | Reports           |
| National Practice Data                                                                                                    |                                                                                                    |                                                        |                   |
| National Practice Data                                                                                                    |                                                                                                    |                                                        |                   |
| <ul> <li>Download the National Practice</li> <li>Click the Download Roster butto</li> <li>Fill in data and save spreadshee</li> <li>Upload CSV file to SWIMS 3.0 (Cl</li> <li>Click 'View Dashboard' to displate</li> </ul> | Data Template (Excel spreadsheet) and open i<br>on to download your team's roster and copy + p<br>it as a CSV file (Select File - Save As)<br>ick 'SELECT A FILE')<br>ay your Dashboard | n Excel<br>paste your member IDs and swimmer names int | o the Template    |
| SELECT A FILE National Pra                                                                                                    | ctice Data Format (*.csv)                                                                                                    | DOWNLOAD PRACTICE DATA TEMPLAT                         | E DOWNLOAD ROSTER |

3) Access Downloaded Spreadsheet, and click "Enable Editing"

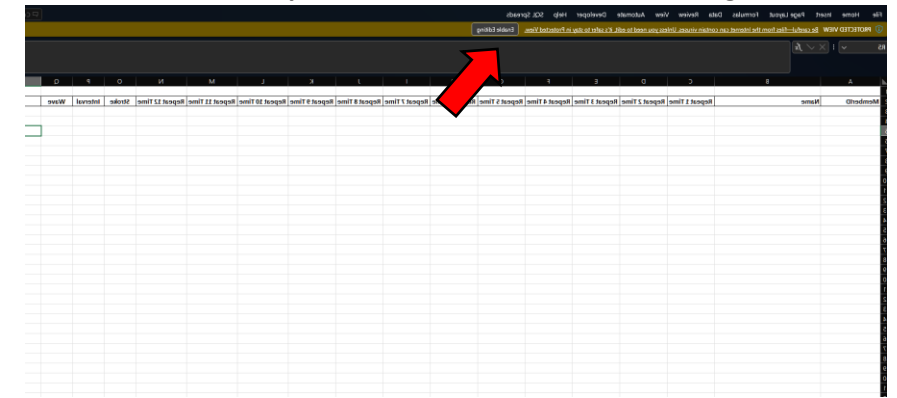

4) Next, Navigate to Team Management -> National Practice Data -> Download Roster

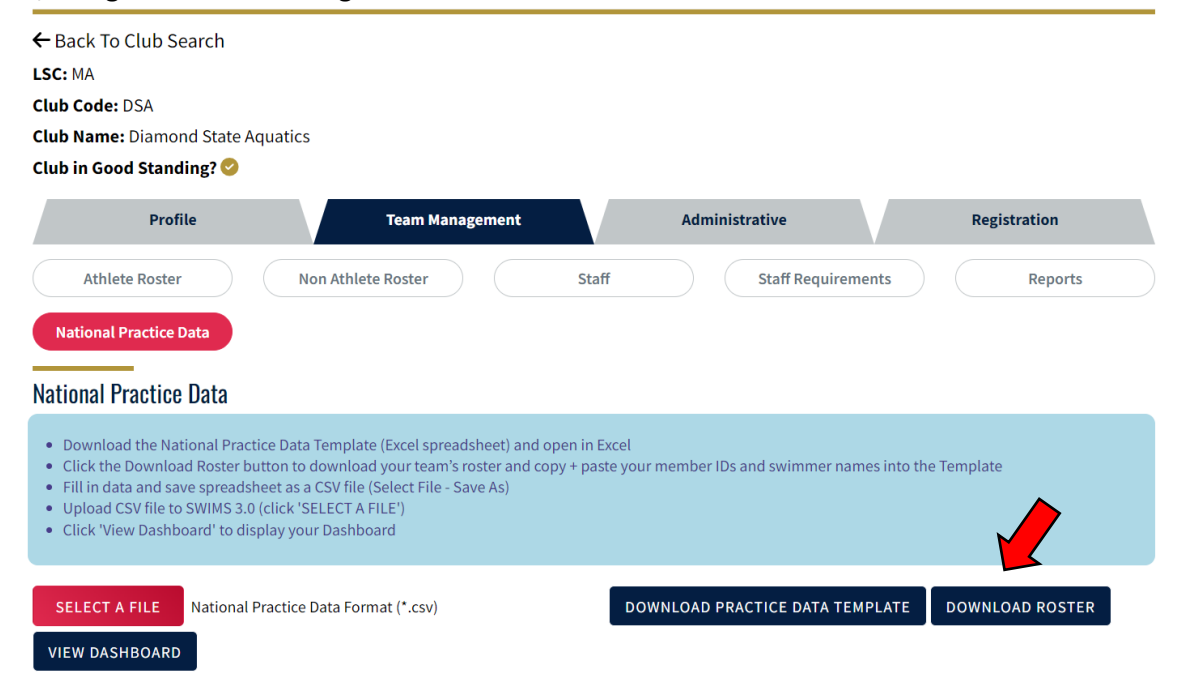

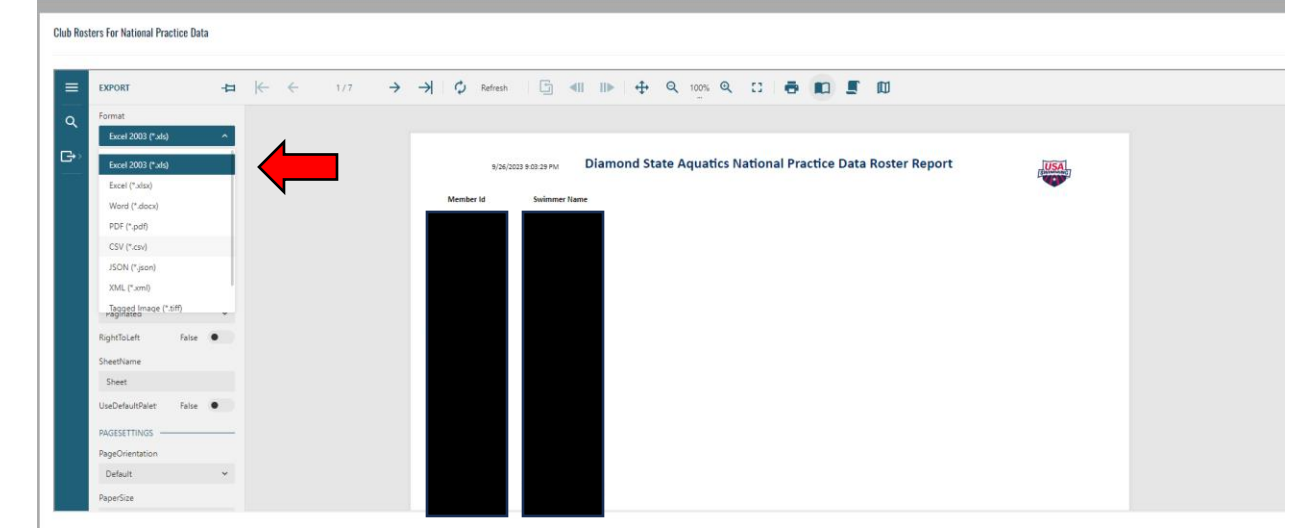

5) Once the report loads, head to the "Export" area and choose the "CSV" option for the export

6) Scroll down on the left bar, Click "Export", and access the download

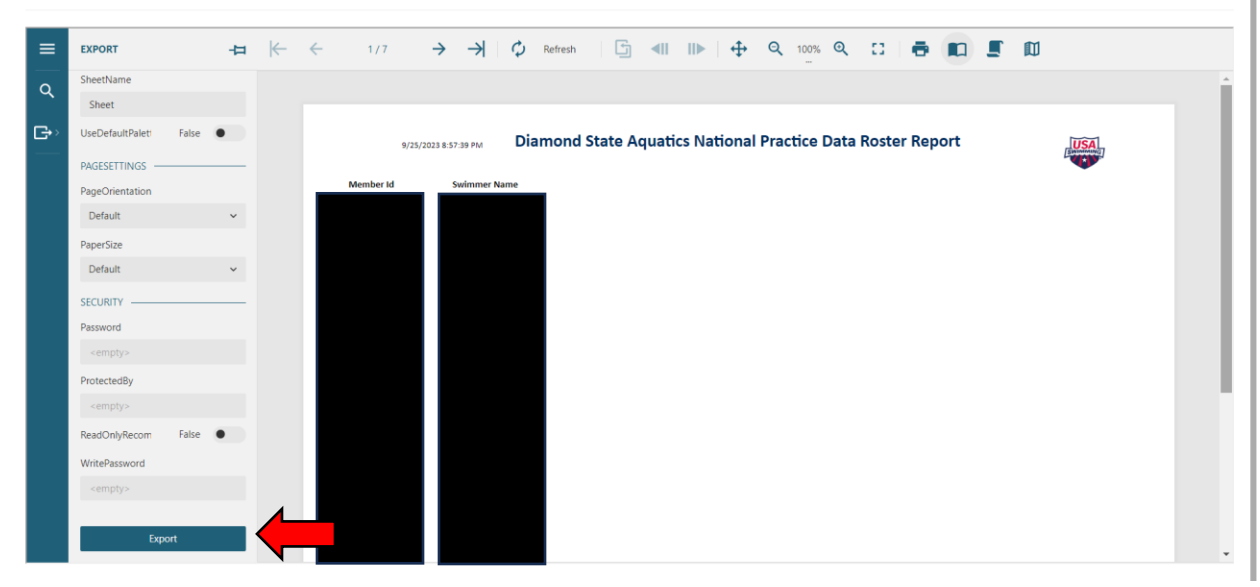

- 7) Copy and paste the contents (MemberID, Swimmer Name) of the report into the appropriate columns in the National Practice Data Template
- 8) Fill out columns with your team's set results IN SECONDS

| MemberID       | Name        | Repeat 1 Time | Repeat 2 Time | Repeat 3 Time | Repeat 4 Time | Repeat 5 Time | Repeat 6 Time | Repeat 7 Time | Repeat 8 Time | Repeat 9 Time | Repeat 10 Time | Repeat 11 Time | Repeat 12 Time | Stroke | Interval | Wave | Set |
|----------------|-------------|---------------|---------------|---------------|---------------|---------------|---------------|---------------|---------------|---------------|----------------|----------------|----------------|--------|----------|------|-----|
| 123ABC456DEFZZ | NPD Tester1 | 36            | i 48          | 49            | 27            | 7 50          | )             |               |               |               |                |                |                |        | 60       | 1    |     |
|                |             |               |               |               |               |               |               |               |               |               |                |                |                |        |          |      |     |
|                |             |               |               |               |               |               |               |               |               |               |                |                |                |        |          |      |     |
|                |             |               |               |               |               |               |               |               |               |               |                |                |                |        |          |      |     |
|                |             |               |               |               |               |               |               |               |               |               |                |                |                |        |          |      |     |
|                |             |               |               |               |               |               |               |               |               |               |                |                |                |        |          |      |     |
|                |             |               |               |               |               |               |               |               |               |               |                |                |                |        |          |      |     |
|                |             |               |               |               |               |               |               |               |               |               |                |                |                |        |          |      |     |

- 9) Make sure to fill out all of the applicable columns at the end too
  - a. Stroke: there is a drop down menu with choices (BK,BR,FL,FR)
  - b. Interval: valid whole number between 30 and 300
  - c. Wave: 1,2 or 3 for which timeframe you are completing the set for

- d. Set: Drop down menu with the three choices of the set
- 10) Saving the document PLEASE click "File", "Save As", and choose "CSV" like below

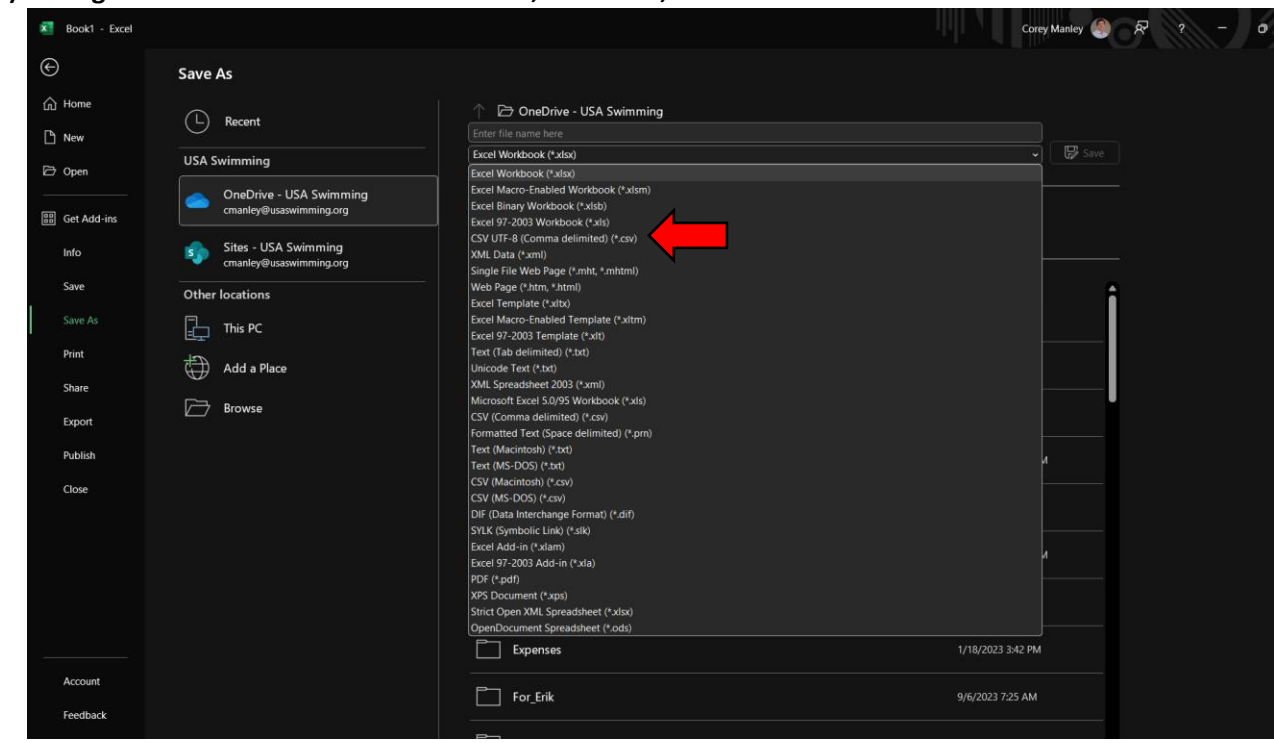

11) Navigate back to your Team Management -> National Practice Data and upload your results!

| J Open                                                                                                    |                                                                                  |                                                                          |         |      |                                    | ×             |                |     |  |   |  |
|----------------------------------------------------------------------------------------------------|----------------------------------------------------------------------------------|--------------------------------------------------------------------------|---------|------|------------------------------------|---------------|----------------|-----|--|---|--|
| $\leftarrow$ $\rightarrow$ $\checkmark$ $\uparrow$ $\square$ $\rightarrow$ Corey                                                                                                    | - USA Swimming > Misc >                                                          |                                                                          | ~ C     |      |                                    |               |                | ⊮ ☆ |  | • |  |
| Organize 👻 New folder                                                                                                    |                                                                                  |                                                                          |         |      | <b>=</b> - <b>_</b> (              | 2             |                |     |  |   |  |
| 充 Corey - USA Swimming                                                                                                    | Name                                                                             | Date modified Type                                                       | Size    |      |                                    |               |                |     |  |   |  |
| Drganize • New folder<br>• Corey - USA Swimming<br>• OneDrive<br>• Desktop<br>• Desktop<br>• Downloads<br>• Downents<br>• Pictures<br>• CC_Swim<br>• SWiMS30 Reporting<br>• Worthly Membership<br>• Click: View Dashboard to display your P<br>File name<br>• Click: View Dashboard to display your P | 8041903) NR ( <b>n</b> ) - 14ee                                                  | الله (۱۹۷۱) کار الله الله المحمد بالا الله الله الله الله الله الله الله |         |      | Registration<br>puirements Reports |               |                |     |  |   |  |
|                                                                                                    | Click 'View Dashboard' to display y SELECT A FILE National Practi VIEW DASHBOARD | our Dashboard<br>ce Data Format (*.csv)                                  |         | Open | Cancel                             | DATA TEMPLATE | DOWNLOAD ROSTE | 2   |  |   |  |
|                                                                                                    |                                                                                  |                                                                          | E Start |      |                                    |               |                |     |  |   |  |

12) Click "Upload Practice Data" and you are all done!